## <u>2° ΓΥΜΝΑΣΙΟ ΠΕΡΑΜΑΤΟΣ</u>

<u>e-class οδηγίες για μαθητές (δεν απαιτούνται κωδικοί αν το</u> μάθημα είναι ανοικτό)

 Πληκτρολογούμε το url : <u>https://eclass.sch.gr/</u> είναι η πρώτη πρόταση που μας δίνει η αναζήτηση της Google.

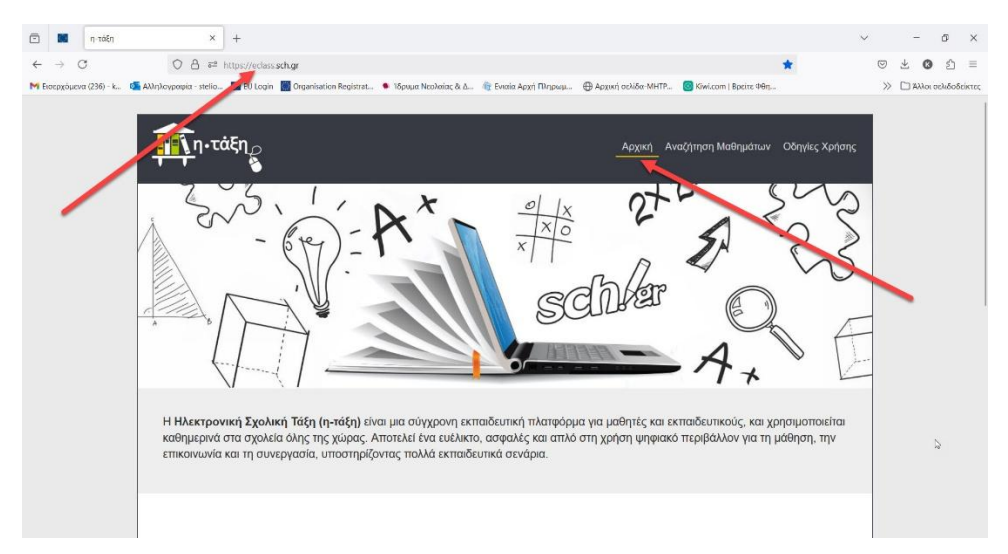

## 2. Επιλέγουμε «Αναζήτηση μαθημάτων».

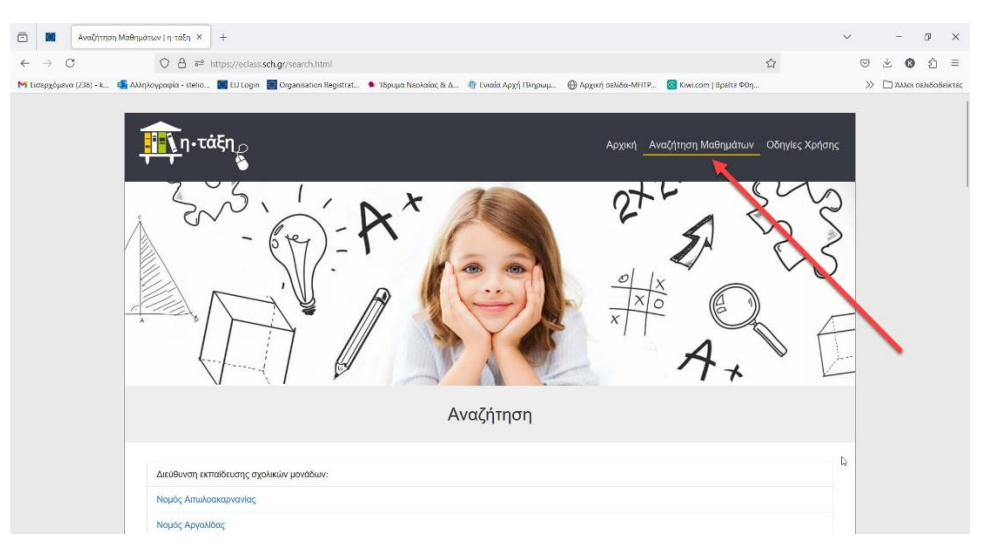

3. Στην συνέχεια επιλέγουμε «Δευτεροβάθμια Εκπαίδευση».

|        | 86     | 侈 Ηλεκτρονική Σχολική Τάξη (η 🛛 🗙                                                                                                    | +                                                                                                    | $\sim$   |       | -       | ø       | ×      |
|--------|--------|----------------------------------------------------------------------------------------------------|----------------------------------------------------------------------------------------------------|----------|-------|---------|---------|--------|
| ←      | → (    | C 0 8 ≈ 1                                                                                                    | ttps://eclass.sch.gr/modules/auth/opencourses.php?fc=20164                                                                                                    |          | •     | * 0     | ŝ       | =      |
| M Eron | ρχόμεν | ra (236) - k., 🛛 🚳 Αλληλογραφία - stelio                                                                                                    | 🧱 RU Login 📓 Organisation Registrat 🔹 Ίδρυμα Νεολαίας & Δ 🎼 Ενιαία Αρχή Πληρωμ 🕀 Αρχική σελίδα-ΜΗΤΡ 🎯 Κίνκισαπ   Βρείτε Φθη                                                                                                    |          | $\gg$ | Δ Άλλοι | σελιδοδ | είκτες |
|        |        | <ul> <li>Isoarde Esuboye</li> <li>Mathemate</li> <li>Propose</li> <li>Stoppe Joba</li> <li>Stoppe Joba</li> <li>Stoppe Joba</li> <li>Stoppe Joba</li> <li>Stoppe Joba</li> <li>Stoppe Joba</li> <li>Timesanousia</li> </ul> | Ασμη Ιαλία / Επληγίζα Μοϊάδας / Μαθματα<br>Η Αεκτρονική Σχολική Τάξη (η-τάξη)<br>Μαθήματα<br>Σχ. Μονάδα: ΠΣΔ = Νομός Αττικής - Πευραιάς<br>Πρωτοβάθμια εκπαίδευση - 195 διαθίουμα μοθήματα<br>Δευτεροβάθμια εκπαίδευση - 3436 διαθόομα μοθήματα. | ι Επιστρ | οφή   | \$      | •       |        |
|        |        |                                                                                                    | Οροπι «Class © 2003-2024 — Όροι Χρήσης — Πολετική Απορρήτου                                                                                                    |          |       |         |         |        |

4. Στην συνέχεια επιλέγουμε «2° ΓΥΜΝΑΣΙΟ ΠΕΡΑΜΑΤΟΣ»

| 🖻 📓 🖉 Ηλεκτρονική Σχολική Τάξη (η· × 🛛 +          |                                                                                                    | ~  | -         | Ð          | ×        |
|---------------------------------------------------|----------------------------------------------------------------------------------------------------|----|-----------|------------|----------|
| ← → C O B == https                                | ://eclass.sch.gr/modules/auth/opencourses.php?tr=20163                                                                         | 9  | * (       | <b>)</b> £ | ) ≡      |
| 附 Εισερχόμενα (236) - κ 🤷 Αλληλογραφία - stelio 🧰 | EU Login 📓 Organisation Registrat., 🍨 Ίδρυμα Νεολαίας & Δ., 🅀 Έναϊα Αρχή Πληρωμ 🕀 Αρχική σελίδο ΜΗΤΡ., 🧕 Κίνι.com   Βρείτε Θθη | >> | · [] #A34 | οι σελιδι  | οδείκτες |
|                                                   | 2ο ΓΕΝΙΚΟ ΛΥΚΕΙΟ ΣΑΛΑΜΙΝΑΣ (5253011) - 28 διαθέσιμα μοθήματα                                                                   |    |           |            |          |
|                                                   | 2ο ΓΥΜΝΑΣΙΟ ΑΙΓΙΝΑΣ (5204020) - 15 διαθέσιμα μιθήματα                                                                          |    |           |            |          |
|                                                   | 2ο ΓΥΜΝΑΣΙΟ ΔΡΑΠΕΤΣΩΝΑΣ (0501925) - 45 διαθέσιμα μαθήματα                                                                      |    |           |            |          |
|                                                   | 2ο ΓΥΜΝΑΣΙΟ ΚΑΛΛΙΠΟΛΗΣ (0501955) - 2 διαθέσιμα μαθήματα                                                                        |    |           |            |          |
|                                                   | 2ο ΓΥΜΝΑΣΙΟ ΚΕΡΑΤΣΙΝΙΟΥ (0501920) - 147 διαθέσιμα μαθήματα                                                                     |    |           |            | 1        |
|                                                   | 2ο ΓΥΜΝΑΣΙΟ ΚΟΡΥΔΑλΛΟΥ (0501932) - 4 διαθέσψα μαθήματα                                                                         |    |           |            |          |
|                                                   | 2ο ΓΥΜΝΑΣΙΟ ΝΙΚΑΙΑΣ (0501928) - 16 διαθέσιμα μαθήματα                                                                          |    |           |            |          |
|                                                   | 2ο ΓΥΜΝΑΣΙΟ ΠΕΡΑΜΑΤΟΣ (0501949) - 6 διαθέσιμα μαθήματα                                                                         |    |           |            |          |
|                                                   | 2ο ΓΥΜΝΑΣΙΟ ΣΑΛΑΜΙΝΑΣ (5203011) - του Ολομια μοθήματα                                                                          |    |           |            |          |
|                                                   | 2ο ΕΠΑΛ ΔΡΑΠΕΤΣΩΝΑΣ ΕΣΠΕΡΙΝΟ (0550930) - 1 διαθέσιμο μάθημα                                                                    |    |           |            |          |
|                                                   | 2ο ΕΠΑΛ ΠΕΙΡΑΙΑ ΕΣΠΕΡΙΝΟ (0540980) - 21 διαθέσιμα μαθήματα                                                                     |    |           | Ь          |          |
|                                                   | 2ο ΗΜΕΡΗΣΙΟ ΓΕΝΙΚΟ ΑΥΚΕΙΟ ΠΕΡΑΜΑΤΟΣ (0590921) - 32 διαθέσιμα μαθήματα                                                          |    |           | ra .       |          |
|                                                   | 2ο ΗΜΕΡΗΣΙΟ ΓΥΜΝΑΣΙΟ ΠΕΙΡΑΙΑ (0501909) - 23 διαθέσιμα μαθήματα                                                                 |    |           | 6          | 2        |
|                                                   | 20 YEV R: FIEIDATA (ATENIAY) (\$205) 12 Stadonum undelante                                                                     |    |           |            | - C      |

5. Στην συνέχεια επιλέγουμε το μάθημα που επιθυμούμε.

| - → C ○ A == ht                                                                                                    | tps://eclass.sch.gr/modules/auth/opencourses.php?fc=1886                                                        | <b>1</b>                              | 0 1         | 0 එ ≡             |
|----------------------------------------------------------------------------------------------------|----------------------------------------------------------------------------------------------------|---------------------------------------|-------------|-------------------|
| 🖡 Εισερχόμενα (236) - κ 🛛 🍓 Αλληλογραφία - stelio 🛛                                                                                                    | 🌃 FU Login 📓 Organisation Registrat 🍬 Ίδρυμα Νεολαίας & Δ 🏦 Ενιαία Αρχή Πληρωμ 🛞 Αρχική ε                       | σελίδα-ΜΗΤΡ 🧕 Κίνκι.com   Βρείτε Φίξη | » 🗅         | Άλλοι σελιδοδείκτ |
| η-τάξη                                                                                                    | Αρχατί Ταλίδα / Επλαγή Σχ.Μαναδας / Μαθιματια<br>Ηλεκτρονική Σχολική Τάξη (η-τάξη)                              |                                       | o           |                   |
| ✓ Βασικές Επιλογές                                                                                                    | montpace                                                                                                    |                                       | 🕈 Επιστροφή |                   |
| 👼 Μαθήματα                                                                                                    | The second second second second second second second second second second second second second second second se | MULTIO OFFICIATOR                     |             |                   |
| <ul> <li>Rassed c EmJoyete</li> <li>Mathiara</li> <li>Krycoph</li> <li>Erycopha</li> <li>Zopele cspurificanc</li> <li>Erycopha</li> <li>Erycopha</li> <li>Erycopha</li> <li>Erycopha</li> </ul> | εχ. Μοναοα: πεα » Νομος Αττικής - πειραιας » Δευτερομαθμια εκπαισευσή » 20 Η Π                                  | MNAZIO TEPAMATO2                      |             |                   |
| 🗟 Εγχειρίδια                                                                                                    | Μάθημα (Κωδικός)                                                                                                | Εκπαιδευτικός                         | Τύπος       |                   |
| 🛛 Συχιές ερωτήσεις                                                                                                    | Αρχαία Ελληνική Γλώσσα Α' (0501949358)                                                                          | MAPIA AJAKOY                          | <b>.</b>    |                   |
| 📞 Επικοινωνία                                                                                                    | Κείμενα Νεοελληνικής Λογοτεχνίας Γ΄ Γυμνασίου (0501949357)                                                      | ΜΑΡΙΑ ΛΙΑΚΟΥ                          | <b>_</b>    |                   |
|                                                                                                    | MAOHMATIKA A' (0501949354)                                                                                      | ΙΩΑΝΝΗΣ ΠΟΛΙΤΗΣ                       | •           |                   |
|                                                                                                    | MA@HMATIKA B' (0501949355)                                                                                      | ΙΩΑΝΝΗΣ ΠΟΛΙΤΗΣ                       | <b>₽</b>    |                   |
|                                                                                                    |                                                                                                    |                                       |             |                   |
|                                                                                                    | MA@HMATIKA [" (0501949356)                                                                                      | ΙΩΑΝΝΗΣ ΠΟΛΙΤΗΣ                       | <b>_</b>    |                   |

- 6. Στην συνέχεια επιλέγουμε «έγγραφα»
- Στην συνέχεια επιλέγουμε το έγγραφο που επιθυμούμε το οποίο μπορούμε να «κατεβάσουμε» για επεξεργασία.

| $\leftarrow \rightarrow$ | C O A == ht                           | ps://eclass. <b>sci</b> | kgr/modules/document/?course=0501949354        |                                                  | ជ                       | 0 7 | 0          | ර =      |
|--------------------------|---------------------------------------|-------------------------|------------------------------------------------|--------------------------------------------------|-------------------------|-----|------------|----------|
| শ Εισερχόμε              | ενα (236) - k 🚮 Αλληλογραφία - stelio | EU Login                | 🚺 Organisation Registrat 🍨 Ίδρυμα Νεολαίας & Δ | 🍿 Ενισία Αρχή Πληρωμ 💮 Αρχική σελίδα-ΜΗΤΡ.       | 🞯 Kiwi.com   Bpeite ФӨŋ | » 🗅 | Αλλοι σελο | δοδείκτε |
|                          | η.τάξη                                | Αρχική Σελ              | ба / мленилтка X / туроца<br>МАТІКА А'         |                                                  |                         | Ð   |            |          |
|                          | 11. 600.1                             | Έγγραφ                  | a                                              |                                                  |                         |     |            |          |
|                          | 👻 Επιλογές Μαθήματος                  |                         |                                                |                                                  |                         |     |            |          |
|                          | <ul></ul>                             |                         |                                                |                                                  |                         |     |            |          |
|                          | 🗁 Еуурафа                             | Τύπος                   | Αρχείο 🗢                                       | Μέγεθος                                          | Ημερομηνία              | o\$ |            |          |
|                          | 🛱 Ημερολόγιο                          |                         | TEST 1 A.pdf                                   | 185.31 KB                                        | 12/12/24                | ¥   |            |          |
|                          | 🖾 Μηνύματα                            | ß                       | TETPAMHNIAIO A.pdf                             | 170.02 KB                                        | 12/12/24                | *   |            |          |
|                          | % Συνδέσεις Διαδικτύου                |                         |                                                |                                                  |                         |     |            |          |
|                          |                                       |                         |                                                |                                                  |                         |     |            |          |
|                          |                                       |                         |                                                |                                                  |                         |     |            |          |
|                          |                                       |                         |                                                |                                                  |                         |     | N          |          |
|                          |                                       |                         |                                                |                                                  |                         |     |            |          |
|                          |                                       |                         |                                                |                                                  |                         |     |            |          |
|                          |                                       |                         |                                                | eClass © 2003-2024 - Door Xonane - Rokerien Aroo | οότου                   |     |            |          |

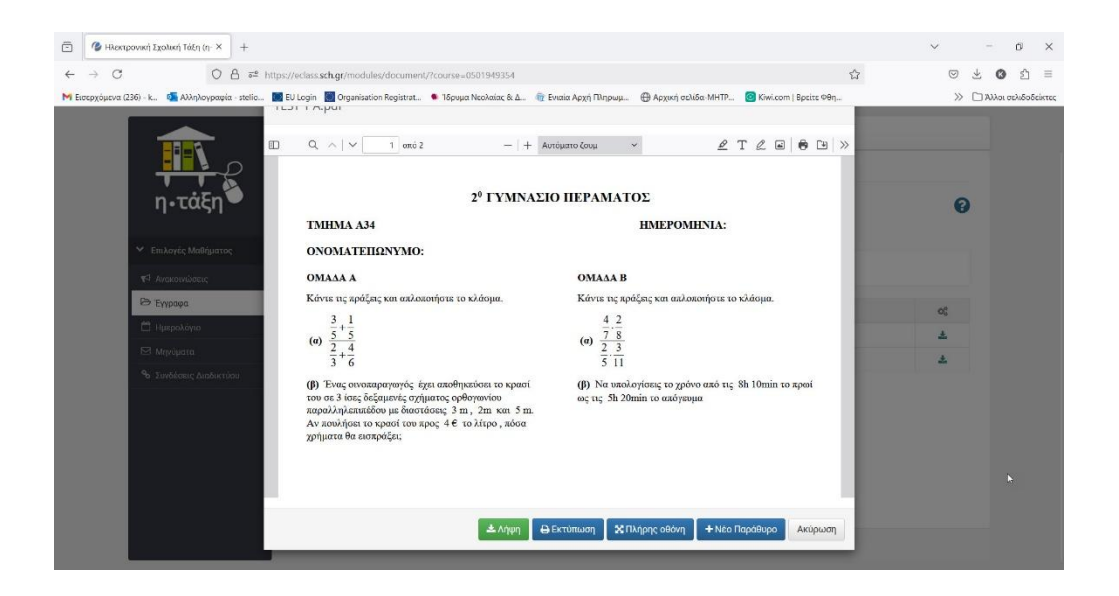